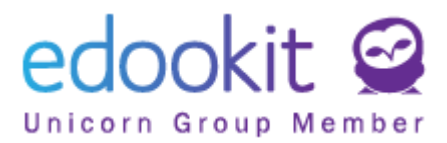

# **Vertretung im Unterricht**

(V 3.2)

| Inhalt:                        |    |
|--------------------------------|----|
| Einstellungen                  | 2  |
| Vertretungsplan                | 3  |
| Vertretungsnotizen             | 8  |
| Abwesenheit im Stundenplan     | 9  |
| Auszug aus Stundenplanänderung | 11 |
| Stundenplanänderung            | 11 |
| Arbeitsbericht (exportierbar)  | 11 |

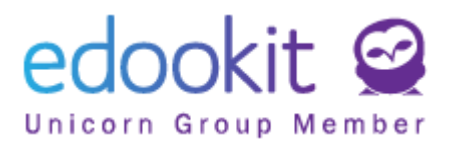

Der Abschnitt "Vertretung" dient zur Eingabe von Stundenplanänderungen, z. B. bei der Abwesenheit einer Lehrkraft oder beim Lösen von Überschneidungen der Räume im Stundenplan

# Einstellungen

Stundenplan -> Stundenplanänderungen -> Einstellungen

- 1. Abwesenheitsgrund
- Hier können Sie eine Auswahl möglicher Abwesenheitsgründe festlegen.
- Ein wichtiger Parameter ist das Feld "Zu ersetzen". Dieser bestimmt, ob die ausgefallenen Unterrichtsstunden ersetzt werden müssen oder nicht.
- neue Abwesenheitsgründe können Sie über das blaue + hinzufügen. Die vorhandenen Gründe können in ihren Details geändert oder durch klicken auf den blauen Pfeil direkt in der Tabelle bearbeitet werden).

| Abwesenhei        | Abwesenheitsgrund |                                   |           |      |            |                       |             |  |  |  |  |
|-------------------|-------------------|-----------------------------------|-----------|------|------------|-----------------------|-------------|--|--|--|--|
| Suche 1-8/8 : / + |                   |                                   |           |      |            |                       |             |  |  |  |  |
|                   |                   | Bezeichnung                       | Priorität | Code | Subjekttyp | Nur für Abwesenheiten | Zu ersetzen |  |  |  |  |
| $\mathbf{>}$      |                   | Urlaub                            | 100       | Url  | person     | Nein                  | Nein        |  |  |  |  |
| $\triangleright$  |                   | Pflege eines<br>Familienmitglieds | 90        | Pfl  | person     | Nein                  | Nein        |  |  |  |  |
| $\triangleright$  |                   | Arbeitsunfähigkeit                | 80        | AU   | person     | Nein                  | Ja          |  |  |  |  |

• Bei der Eingabe eines neuen Abwesenheitsgrundes ist es wichtig, der **Subjekttyp** anzugeben und im Feld **Zu ersetzen** zu bestimmen, ob die Unterrichtsstunde ersetzt werden muss oder nicht. Nach der Eingabe bestätigen Sie über die Schaltfläche *Speichern*.

| Abwesenheitsgrund               | Abwesenheitsgrund bearbeiten |                            |
|---------------------------------|------------------------------|----------------------------|
| ✓ Abwesenheits                  | grund                        |                            |
| Code:                           | Url                          |                            |
| Bezeichnung:                    | Urlaub                       |                            |
| Priorität:                      | 100                          | $\triangleright$           |
| Subjektentyp:                   | Person                       |                            |
| Nur für<br>Abwesenheiten:       | Nein                         |                            |
| Zum Ersatz:                     |                              |                            |
| Verfügbar für<br>Mitarbeiter: ? |                              |                            |
| Genehmigungsabha<br>ngig: ?     | i 🗌                          |                            |
| Ist Urlaub: ?                   |                              | Speichern C Zurück Löschen |

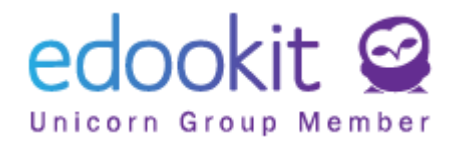

#### 2. Sortierkriterien

 Mögliche Kriterien werden hier angezeigt. Die Sortierung kann durch Festlegen von Prioritäten angepasst werden (je höher die Zahl, desto höher das Kriterium in der Liste). Dies sind die gleichen Kriterien, die Sie in den entsprechenden Spalten des Arbeitsberichtes finden.

#### 3. Sortierprofile

- Hier können Sie die Profile für die Sortierung eingeben. Diese bestimmen, in welcher Reihenfolge die vertretenden Lehrkräfte bei der Eingabe der Vertretung angeboten werden.
- Voreingestellte Profile können bearbeitet werden, indem Sie auf den blauen Pfeil vor dem Profil klicken oder Sie können neue Profile über das blaue + erstellen.

| Sortierprofile    |                         |
|-------------------|-------------------------|
| Suche 1-3/3 : / + |                         |
|                   | Bezeichnung             |
|                   | Beziehung zur Klasse    |
| $\overline{}$     | Wieviele fällig         |
| $\mathbf{i}$      | Vertretungsbereitschaft |

# Vertretungsplan

Stundenplan -> Stundenplanänderungen -> Vertretungsplan

Diese Schnittstelle zeigt automatisch die Stunden an, die innerhalb der Vertretung gelöst werden müssen. Dies können beispielsweise Überschneidungen der Räume sein oder fehlende Lehrkräfte, die ersetzt werden müssen (die zu lösenden Stunden sind rot umrandet). Abwesende Lehrkräfte werden hier basierend auf eingegebenen Abwesenheiten angezeigt.

Wenn die Lehrkraft als Aufsicht bei einer Schulveranstaltung anwesend ist, reicht es aus, eine Veranstaltung im System zu erstellen und die Lehrkraft als Aufsicht einzugeben. Nach der Erstellung einer Schulveranstaltung wird die Abwesenheit einer Lehrkraft / einer Klasse nicht mehr separat erfasst.

Die eingegebene Aufsicht bei der Schulveranstaltung wird automatisch als Abwesenheit der Lehrkraft in der *Vertretung* erfasst.

Die Abwesenheit des Lehrers kann über + Neue Abwesenheit hinzufügen eingegeben

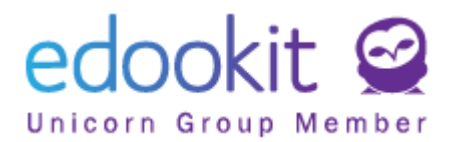

werden. Wir geben den Lehrer, den Zeitbereich und den Abwesenheitsgrund ein.

| eilnahme im Stunden                 | ıplan  | Überlappende   | Stunden (4)   |             |         |           |
|-------------------------------------|--------|----------------|---------------|-------------|---------|-----------|
| Lehrer, Klassen,<br>Kurse, Gruppen: | Wuttke | e Nicole (WUTT | ) (lehrer 5.E | ;)          |         |           |
| Abwesenheitgrund:                   |        |                |               |             |         |           |
| Datumsbereich:                      | von:   | 17.3.2021      |               |             |         |           |
|                                     | bis:   | 18.3.2021      |               |             |         |           |
|                                     | ✔ Ga   | anzer Tag      |               |             |         |           |
| Überschneidungen<br>ignorien:       |        |                |               |             |         |           |
| Beschreibung:                       |        |                |               |             |         |           |
|                                     |        |                |               |             |         |           |
|                                     |        |                |               | ✓ Speichern | Löschen | Schließen |

Nach dem Speichern wird der fehlende Lehrer angezeigt, um die Vertretung einzugeben.

| Vertretungsplan<br>Datumsbereich<br>K Morgen | Klassen auswählen (0 von 3) Le | ehrer auswählen (0 von 23) Räume (0 von 24) | Unterricht durch Veranstaltung ersetzt Kurstyp (0 von<br>Zeigen Ausblenden V | 2) ?<br>In PDF drucken Stune | denplaneinstellungen | + Neue Abwesenheit hinzufügen |
|----------------------------------------------|--------------------------------|---------------------------------------------|------------------------------------------------------------------------------|------------------------------|----------------------|-------------------------------|
|                                              |                                |                                             |                                                                              | Mittwoc                      | h 17.3.              |                               |
|                                              | 1.<br>8:00-8:45                | 2.<br>8:55-9:40                             | 3.<br>10:00-10:45                                                            | <b>4.</b><br>10:55-11:40     | 5.<br>11:50-12:35    | 6.<br>12:45-13:30             |
|                                              |                                |                                             |                                                                              | fehlende Lehrer              |                      |                               |
|                                              |                                |                                             |                                                                              |                              |                      |                               |
| WUTT                                         |                                |                                             |                                                                              | 5.                           | в                    |                               |
| 17.318.3.                                    |                                |                                             |                                                                              | WUTT 10                      | 04                   |                               |
|                                              |                                |                                             |                                                                              |                              |                      |                               |

Sie können Änderungen eingeben, indem Sie direkt auf eine Zelle klicken oder eine oder mehrere Zellen auswählen > Optionen > Lehrer wählen.

A. Klicken auf die Zelle: Sie sehen ein Fenster mit den folgenden Optionen.

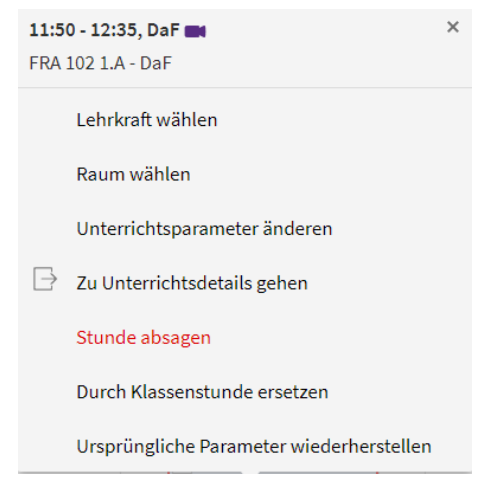

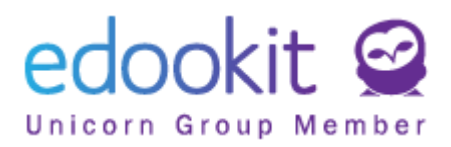

#### 1. Lehrkraft wählen

• In der Tabelle sehen Sie eine Liste von Lehrkräften mit Informationen darüber, ob sie in der Zeit gerade unterrichten oder frei haben. Durch Klicken auf den Namen der Lehrkraft wählen wir die Vertretung.

In den Filtern oben im Fenster können Sie das Sortierprofil, den Tätigkeitstyp und ob die ursprüngliche Lehrkraft die Stunde ersetzen soll oder nicht (diese Option wird automatisch für den Abwesenheitsgrund ausgefüllt, den wir für die fehlende Lehrkraft eingeben) festlegen.

• Bei dem Namen der Lehrkräfte (deren Abkürzung) können folgende Hinweise angezeigt werden:

KL - Klassenlehrkraft, VA - Anzahl der Stunden, in denen der Lehrer vertreten hat (Vertretungsunterricht + Aufsicht); Aus. - Anzahl der Stunden, in welchen der Lehrer ausgefallen ist und welche er jetzt ersetzen muss; PA - Pausenaufsicht des Lehrers, VB - Vertretungsbereitschaft des Lehrers

(z. B. **GRO**, KL (VA2, Aus.1) - Dies bedeutet, dass die Lehrerin Frau **Grob** (GRO) **Klassenlehrerin** einer Klasse (KL) ist, bisher zweimal als Vertretung (VA2) eingesprungen und in einer Stunde selbst ausgefallen ist (Aus.1). Diese Hinweise helfen Ihnen bei der Entscheidung, welche Lehrkräfte Sie bezüglich Vertretungen berücksichtigen.

#### 2. Raum wählen

• In der Tabelle sehen Sie eine Liste von Räumen mit Informationen darüber, ob sie für die jeweilige Stunde frei sind. Klicken Sie auf einen freien Raum, um diesen auszuwählen.

#### 3. Unterrichtsparameter ändern

- In der Tabelle sehen wir alle Informationen zur angegebenen Stunde. Hier können wir Datum, Uhrzeit, Kurs (Fach), Lehrer, Schüler und den Raum ändern.
- Hier können Sie die Stunde absagen, mit einer anderen Stunde tauschen oder zwei Stunden zusammenführen.

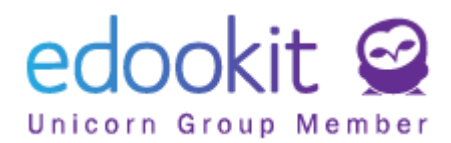

|                                             | ✓ Speicher                                                                                                    |
|---------------------------------------------|----------------------------------------------------------------------------------------------------|
| Unterrichtsattribute                        |                                                                                                    |
| Datum:                                      | 17.3.2021                                                                                                    |
| Zeit:                                       | Custom Range 8:00-8:45 10:55-11:40                                                                                                    |
|                                             | 08:00 08:45                                                                                                    |
| Kurse für<br>ausgewählte Klasse<br>filtern: | (5.8 ×)                                                                                                    |
| Kurse:                                      | Ma - 5.B (Mathematik) 🗵                                                                                                    |
| Lehrer:                                     | Larisch Heike (LAR) ×                                                                                                    |
| Larisch Heike:                              | WUTT                                                                                                    |
| Wuttke Nicole:                              | Vom System herechnet                                                                                                    |
| Schüler*innen:                              | Schüler*innen der 5.8 8 Auswählen                                                                                                    |
| Raum:                                       | 104 8                                                                                                    |
| Kommentar zur<br>Stundenplanänderu<br>ng:   |                                                                                                    |
| verfügbare Räume:                           | ALL, HAA, HA, GRO, HUB, JAN, KLE, MOS, NEU, NOV, PAI, PEM, PEN, PES, SCH, SCHI, SCHW, SOL<br>Bibliothek, Fitness, Flur 1, Flur 2, Flur 3, Flur 5, Garten, Musikraum, Musikraum 2, Sportplatz, Sportsaal groß, Sportsaal |
| Aktion:                                     | klein, Werkstatt, 102, 103, 105, 108, 107, 108, 109, 110<br>Ursprüngliche Parameter wiederherstellen Ursprüngliche Parameter ändern                                                                                     |
|                                             | Stunde absagen                                                                                                    |
| Unterrichtsaustausc<br>h:                   | Stundenwechsel einstellen                                                                                                    |
| Stunden<br>zusammenführen:                  | Setup Lesson Join                                                                                                    |
| AL                                          | ~                                                                                                    |
| Adwesenneit für das<br>Zeugnis: ?           |                                                                                                    |

#### 4. Zu Unterrichtsdetails gehen

• Im Detail der Lektion können wir den Unterrichtsinhalt, die Aufträge für die nächste Stunde, die Anwesenheit und die Hospitaionen eingeben (wir sehen hier die gleichen Parameter der Stunde wie im *Klassenbuch*).

#### 5. Stunde absagen

• Mit dieser Funktion stornieren wir die angegebene Stunde.

#### 6. Durch Klassenstunde ersetzen

• Hie können Sie die Stunde durch eine Klassenstunde ersetzen. Stunden, die geteilt

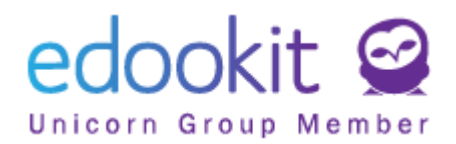

sind (in einer Klasse oder auch in mehreren Klassen ), können nicht massenhaft ersetzt werden. Das System kann nicht bestimmen, welche Klassenstunde verwendet werden soll. Die Stunden müssen gelöscht werden und anstatt der ursprünglichen Stunden fügen Sie neue Stunde (Klassenstunde) hinzu. Eine neue Stunde erstellen Sie, indem Sie die Schaltfläche "+Neue Stunde hinzufügen" benutzen.

#### 7. Ursprüngliche Parameter wiederherstellen

- Diese Funktion stellt die ursprünglichen Stundenparameter wieder her (wir stornieren alle eingegebenen Änderungen).
- B. <u>Stunde (n) markieren</u> und dann auf das blaue Optionsrad klicken. Hiermit wird ein Fenster mit den folgenden Optionen angezeigt:

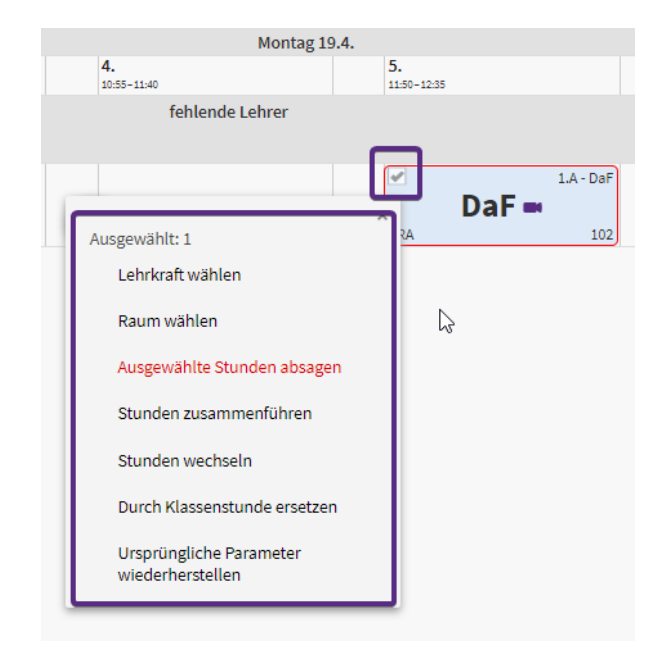

#### 1. Lehrkraft wählen

• In der Tabelle sehen Sie eine Liste von Lehrkräften mit Informationen darüber, ob sie zu dieser in der Zeit gerade unterrichten oder frei haben. Durch Klicken auf den Namen der Lehrkraft wählen wir die Vertretung.

In den Filtern oben im Fenster können Sie das Sortierprofil, den Tätigkeitstyp und ob die ursprüngliche Lehrkraft die Stunde ersetzen soll oder nicht (diese Option wird automatisch für den Abwesenheitsgrund ausgefüllt, den wir für die fehlende Lehrkraft eingeben) festlegen.

• Bei dem Namen der Lehrkräfte (deren Abkürzung) können folgende Hinweise angezeigt werden:

 KL - Klassenlehrkraft, VA - Anzahl der Stunden, in denen die Lehrkraft vertreten hat (Vertretungsunterricht + Aufsicht); Aus. - Anzahl der Stunden, in welchen die Lehrkraft ausgefallen ist und welche sie jetzt ersetzen muss; PA - Pausenaufsicht der Lehrkraft, VB - Vertretungsbereitschaft der Lehrkraft

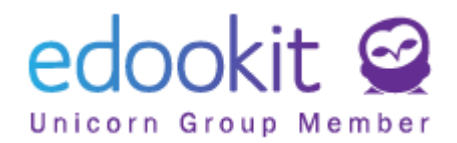

(z. B. **GRO**, KL (VA2, Aus.1) - Dies bedeutet, dass die Lehrerin Frau **Grob** (GRO) Klassenlehrerin einer Klasse (KL) ist, bisher zweimal als Vertretung (VA2) eingesprungen und in einer Stunde selbst ausgefallen ist (Aus.1). Diese Hinweise helfen Ihnen bei der Entscheidung, welche Lehrkräfte Sie bezüglich Vertretungen berücksichtigen.

#### 2. Raum wählen

#### 3. Ausgewählte Stunden absagen

• Mit dieser Funktion stornieren wir die angegebene Stunde.

#### 4. Stunden zusammenführen

- Wenn eine Stunde markiert ist, wird eine Tabelle angezeigt. In dieser Tabelle sehen Sie eine Liste der Stunden, mit denen Sie Ihre Stunde zusammenführen können.
- Wenn mehrere Stunden markiert sind, wird eine andere Tabelle angezeigt. In dieser Tabelle sehen Sie die Informationen zur Verbindung der markierten Stunden. Sie können die Lehrkraft, den Raum oder den Kurs angeben.

#### 5. Stunden wechseln

• Um die Stunden auszutauschen, müssen immer 2 Stunden markiert werden, die wir wechseln möchten. Klicken Sie auf "Stunden wechseln", um die markierten Stunden auszutauschen.

#### 6. Durch Klassenstunde ersetzen

 Hier können Sie die Stunde durch eine Klassenstunde ersetzen. Stunden, die geteilt sind (in einer Klasse oder auch in mehreren Klassen), können nicht massenhaft ersetzt werden. Das System kann nicht bestimmen, welche Klassenstunde verwendet werden soll. Die Stunden müssen gelöscht werden und anstatt der ursprünglichen Stunden fügen Sie eine neue Stunde (Klassenstunde) hinzu. Eine neue Stunde erstellen Sie, indem Sie die Schaltfläche "+Neue Stunde hinzufügen" benutzen.

#### 7. Ursprüngliche Parameter wiederherstellen

• Diese Funktion stellt die ursprünglichen Stundenparameter wieder her (wir stornieren alle eingegebenen Änderungen).

# Vertretungsnotizen

Stundenplan -> Stundenplanänderungen -> Vertretungsnotizen

Hier können Notizen eingegeben werden, die sich im "Auszug aus Stundenplanänderung" wiederfinden.

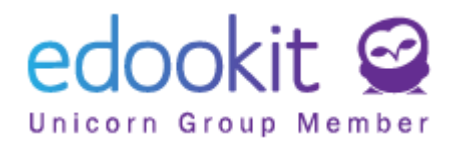

# Abwesenheit im Stundenplan

Stundenplan -> Stundenplanänderungen -> Abwesenheit im Stundenplan

In dieser Benutzeroberfläche sehen wir alle eingegebenen Abwesenheiten für den Tag, die nach Lehrer, Klassen usw. und Abwesenheitsgrund gefiltert werden können.

Es gibt auch eine Liste von Stunden, in denen es Überschneidungen gibt.

Die Stunden können im "Status der Unterrichtsänderung" gefiltert werden (--- alle Stunden, Unterrichtsstunden mit Überschneidung, Mit Überschneidung und mit Änderung usw.). Es ist auch möglich, die Anzeige gemäß den Filtern "Lehrer", "Raum", "Klasse", "Kurstyp" einzustellen.

Die rot angezeigten Daten zeigen die Überschneidung in der Unterrichtsstunde.

| Abwes      | senheit im S                      | Stunden                                                          | plan               |         |          |           |       |            |          |        |      |                  |              |              |            |               |                |
|------------|-----------------------------------|------------------------------------------------------------------|--------------------|---------|----------|-----------|-------|------------|----------|--------|------|------------------|--------------|--------------|------------|---------------|----------------|
|            | Datumsberei                       | ch                                                               | Abwesenheit von we | m/was   | Abwesenl | heitgrund |       |            |          |        |      |                  |              |              |            |               |                |
| <          | Heute                             | >                                                                |                    | ~       |          | ~         | Suche | 2          | 1-3/3    | ÷.,    | 1    | + Abwese         | enheit h     | iinzufügen   | + Schi     | ulveranstaltu | ng hinzufügen  |
|            |                                   |                                                                  | Abwesenh           | eitsque | lle      |           | D     | Datums     | bereich  |        |      | •                | Über         | schneidun    | gen - Stun | iden          | Abwesenheitgru |
|            | >                                 |                                                                  | Huber Sim          | one(HI  | JB)      |           | 1     | 7.3.202    | 21-19.3  | .2021  |      |                  | 1/4          |              |            |               |                |
|            | >                                 |                                                                  | Wuttke Nic         | ole(Wi  | JTT) (le | ehrer 5.  | B) 1  | 7.3.202    | 21-18.3  | .2021  |      |                  | 1/4          |              |            |               |                |
|            | >                                 |                                                                  | 101                |         |          |           | 1     | 7.3.202    | 21 ganze | er Tag |      |                  | <b>4</b> / 4 |              |            |               |                |
| <b>∨</b> ( | Unterricht                        | (6)                                                              |                    |         |          |           |       |            |          |        |      |                  |              |              |            |               |                |
| Status     | der Unterrichts                   | änderung                                                         | Lehrer             | Ra      | um       | K         | lasse | K          | lurstyp  |        |      |                  |              |              |            |               |                |
| Unt        | terichtsstur                      | nd Y                                                             | ~                  |         | ~        |           | ~     |            | ~        | S      | uche | . 1-6            | /6           | n c          | +          |               | ß              |
|            | Unt                               | errichts                                                         | stunde             |         |          |           |       | aktue      | elle Leh | rer    |      | к                | ommer        | ntar zur Stu | Indenplan  | iände aktuel  | le Räume       |
|            | 1.<br>Heut<br>101<br>WAL          | M - 1.A (                                                        | 142.)<br>-8:45     |         |          |           |       | WAL        |          |        |      | $\triangleright$ |              |              |            | 101           | >              |
|            | 2.<br>Heut<br>101<br>FRA,<br>Vert | <b>D - 1.A</b> (8<br>ie 17.3. 8:55-<br><del>WAL</del><br>tretung | 36.)<br>- 9:40     |         |          |           |       | WAL<br>FRA |          |        |      | •                |              |              |            | 101           | $\bigcirc$     |
|            | 4.<br>Heut<br>101<br>WAL          | HSU - 1.                                                         | A (85.)<br>- 11:40 |         |          |           |       | WAL        |          |        |      | $\triangleright$ |              |              |            | 101           | $\rightarrow$  |
|            | 6.<br>Heut<br>103<br>HUB          | Ma - 5.A                                                         | (142.)<br>- 13:30  |         |          |           | [     | HUB        |          |        |      | $\triangleright$ |              |              |            | 103           | $\rightarrow$  |

Beispiel: In der obigen Tabelle sehen wir die Überschneidung des Raumes und bei der Lehrkraft HUB (Huber Simone). Frau Huber ist arbeitsunfähig, aber hat geplante Stunden, die unterrichtet werden müssen.

Sie können den Lehrer ändern, indem Sie in der Spalte "Aktuelle Lehrer" auf den Namen des Lehrers klicken und einen anderen Lehrer auswählen.

In dieser Schnittstelle ist es möglich, Daten in großen Mengen zu bearbeiten.

Z.B. Ich wähle die Ansicht für alle Stunden ("Status der Unterrichtsänderung") der Klasse 1.A und möchte alle Stunden für den ganzen Tag als Klassenstunden festlegen. Ich klicke auf die

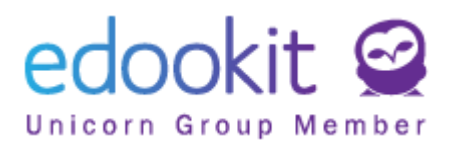

Spaltenüberschrift "Kurs" / "Gleichen Wert für ganze Spalte eingeben" und wähle den Kurs KS - 1.A (Klassenstunde) aus.

Die Daten in der Tabelle können auch separat in einzelnen Zellen bearbeitet werden.

### Stundenauszug

Stundenplan -> Stundenplanänderungen -> Stundenauszug

In dieser Oberfläche sehen Sie die Stunden des Tages und standardmäßig werden die Stunden mit Überschneidungen angezeigt.

Die Stunden können gemäß dem "Status der Unterrichtsänderung" gefiltert werden (--- alle Stunden, Unterrichtsstunden mit Überschneidung, Mit Überschneidung und mit Änderung usw.). Es ist auch möglich, die Anzeige gemäß den Filtern "Lehrer", "Raum", "Klasse", "Kurstyp" einzustellen.

| Stunder | nauszug                                                                     |                                                   |                       |               |                       |             |           |                                                |               |               |
|---------|-----------------------------------------------------------------------------|---------------------------------------------------|-----------------------|---------------|-----------------------|-------------|-----------|------------------------------------------------|---------------|---------------|
| <       | Datumsbereich<br>Heute                                                      | Status der Unterrichtsänderung<br>Unterichtsstund | Lehrer                | Raum          | Klasse                | Kurstyp     | Suche 1-6 | /6 <b>:                                   </b> | c +           |               |
|         | Unterrichtsstu                                                              | nde                                               | aktuelle Lehrer       |               | aktuelle Schüler      | Kurse       | Kom       | mentar zur Stur                                | ider aktuelle | Räume         |
|         | 1. M - 1.A (142<br>Heute 17.3. 8:00 - 8:4<br>101<br>WAL                     | .)<br>5                                           | WAL                   | $\rightarrow$ | Schüler*innen der 1./ | A M-1.A     |           |                                                | 101           | $\supset$     |
|         | 2. D - 1.A (86.)<br>Heute 17.3. 8:55 - 9:4<br>101<br>FRA, WAL<br>Vertretung | 0                                                 | <del>WAL</del><br>FRA | $\rightarrow$ | Schüler*innen der 1./ | A D-1.A     |           |                                                | 101           | $\rightarrow$ |
|         | 4. HSU - 1.A (<br>Heute 17.3. 10:55 - 11<br>101<br>WAL                      | 85.)<br>:40                                       | WAL                   | $\rightarrow$ | Schüler*innen der 1./ | A HSU - 1.A |           |                                                | 101           | $\supset$     |
|         | 6. Ma - 5.A (14<br>Heute 17.3. 12:45 - 13<br>103<br>HUB                     | i2.)<br>:30                                       | нив                   | $\rightarrow$ | Schüler*innen der 5./ | A Ma-5.A    |           |                                                | 103           | $\bigcirc$    |
|         | 8. HA - 1.A (11<br>Heute 17.3, 14:25 - 15<br>101<br>WAL                     | 4.)<br>©10                                        | WAL                   | $\rightarrow$ | Schüler*innen der 1./ | A HA-1.A    |           |                                                | 101           | $\bigcirc$    |
|         | 8. HA - 5.B (11<br>Heute 17.3, 14:25 - 15<br>104<br>WUTT                    | 4.)<br>:10                                        | WUTT                  | $\rightarrow$ | Schüler*innen der 5.  | В НА-5.В    |           |                                                | 104           | $\bigcirc$    |

Die rot angezeigten Daten zeigen die Überschneidung in der Unterrichtsstunde.

Beispiel: In der obigen Tabelle sehen wir die Überschneidung in dem Raum und bei der Lehrkraft HUB (Huber Simone). Frau Huber ist Arbeitsunfähig, aber hat geplante Stunden, die unterrichtet werden müssen.

Sie können den Lehrer ändern, indem Sie in der Spalte "Aktuelle Lehrer" auf den Namen des Lehrers klicken und einen anderen Lehrer auswählen.

In dieser Schnittstelle ist es möglich, Daten in großen Mengen zu bearbeiten.

Z.B. Ich wähle die Ansicht für alle Stunden ("Status der Unterrichtsänderung") der Klasse 1.A und möchte alle Stunden für den ganzen Tag als Klassenstunden festlegen. Ich klicke auf die Spaltenüberschrift "Kurs" / "Gleichen Wert für ganze Spalte eingeben" und wähle den Kurs KS - 1.A (Klassenstunde) aus.

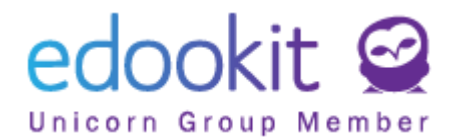

Die Daten in der Tabelle können auch separat in einzelnen Zellen bearbeitet werden.

### Auszug aus Stundenplanänderung

Stundenplan -> Stundenplanänderungen -> Auszug aus Stundenplanänderung

Hier haben Sie die Möglichkeit, eine Liste der angegebenen Vertretungen und andere Änderungen im Stundenplan für einzelne Tage zu drucken. Sie können zwischen verschiedenen Parametern wählen (Abkürzungen / vollständige Namen des Lehrers drucken, Hochformat / Querformat drucken usw.).

## Stundenplanänderung

Stundenplan -> Stundenplanänderungen -> Stundenplanänderung

Möglichkeit, die Stundenpläne anzuzeigen und als PDF herunterzuladen. Sie können nach "Status der Unterrichtsänderung" (--- alle Stunden, Unterrichtsstunden mit Änderung, Unterricht abgesagt, Zusammengeführte Stunden usw.) und nach Stundenplantyp (Klassen, Lehrer, Raum, Schüler\*innen) filtern. Im Filter "Subjekt" können Sie auch mehrere auswählen.

# Arbeitsbericht (exportierbar)

Stundenplan -> Stundenplanänderungen -> Arbeitsbericht (exportierbar)

Der Arbeitsbericht zeigt deutlich die von den Mitarbeitern geleisteten Arbeitsstunden. Der Arbeitsbericht (exportierbar) ermöglicht den Export nach Excel. Die Übersicht in einer PDF-Datei bekommen Sie im Abschnitt: *Administration -> Berichte -> Personal -> Arbeitsbericht (PDF)*